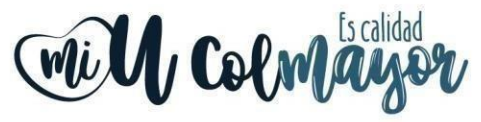

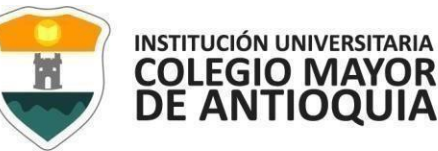

# GUÍA DE INSCRIPCIÓN EN LÍNEA ADMITIDOS BECAS TECNOLOGÍA SAPIENCIA PARA EL PERIDODO 2021-2

## Guía Para realizar su proceso de inscripción en nuestra Institución Universitaria Colegio Mayor de Antioquia.

## NOTA: LEER TODA LA GUÍA ANTES DE HACER EL PROCEDIMIENTO.

| ACTIVIDADES                                                                                                    | Fecha                            |
|----------------------------------------------------------------------------------------------------|----------------------------------|
| 1. Diligenciar el Formulario Vía Internet.                                                                                                    | <u>19 y 20 de junio</u>          |
| El sistema solo estará habilitado esos 2 días, no le permite el<br>ingreso antes.                                                                                                    |                                  |
| 2. Entrega documentos.                                                                                                    | Plazo máximo de entrega hasta el |
| <ul> <li>OBSERVACIÓN: En el marco de la pandemia por el COVID-19 la documentación se recibirá en medio digital, se debe enviar solo al correo:</li> <li>becastecnologia@colmayor.edu.co</li> <li>En el asunto debe colocar su número de documento, nombre completo y programa al que fue admitido, Importante: Los documentos deben estar organizados en 2 archivos ambos en formatoPDF y en el orden que se especifica en esta guía.</li> </ul> | <u>20 de Junio</u> .             |
| ionnator Dri y en erorden que se especifica en esta guía.                                                                                                    |                                  |

# 1. DILIGENCIAR FORMULARIO VÍA INTERNET

Se recomienda utilizar los siguientes navegadores Google Chrome o mozilla firefox y realizar el formulario de inscripción desde un computador de escritorio o portátil. Además, tenga a la mano la información correspondiente al Registro de las pruebas Saber 11 ICFES(También lo puede consultar en la página del ICFES) y su correo electrónico personal.

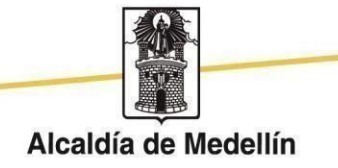

Nit: 890980134-1 Cra 78 N° 65 - 46 Robledo Línea de atención al ciudadano 444 56 11 Ext 101 Línea gratuita 01 8000 415 380 www.colmayor.edu.co

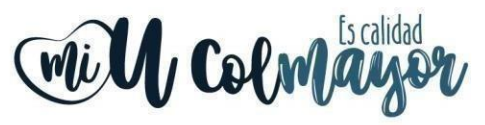

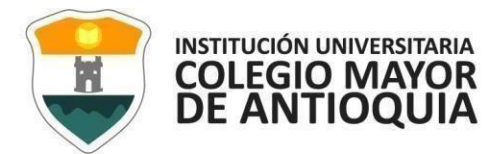

Pasos para realizar la inscripción:

• Ingrese desde su navegador de internet al siguiente link:

http://accademia.colmayor.edu.co/u/

 Ingrese en usuario y contraseña el número de documento de identidad (el mismo que registro en las bases de datos de Sapiencia al momento de inscribirse) y da clic en el botón Acceso.

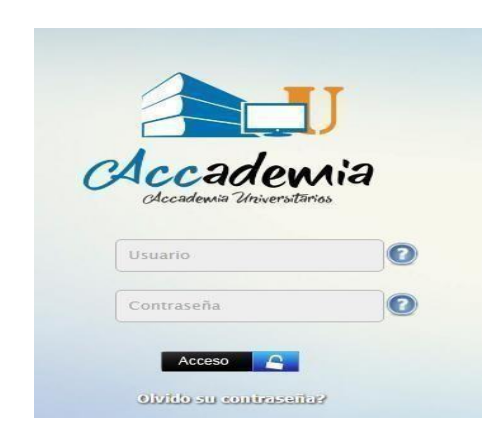

• El sistema le solicitará que cambie la contraseña con las siguientes condiciones: tener mínimo 8 (ocho) caracteres, incluir una letra mayúscula y un número.

| Será redireccionado a un formulario donde debe modificar<br>su contraseña para poder ingresar al sistema, por favor<br>haga clic en aceptar |
|----------------------------------------------------------------------------------------------------|
| Aceptar                                                                                                    |

| La contraseña d<br>*La longitud deb<br>*Tiene que tene           | ebe tener los siguientes parámetros:<br>e ser mínimo de 8 caracteres.<br>r mínimo una letra y un número. |         |
|------------------------------------------------------------------|----------------------------------------------------------------------------------------------------|---------|
| Contraseña Actual:<br>Contraseña Nueva:<br>Contraseña Confirmar: |                                                                                                    | Guardar |

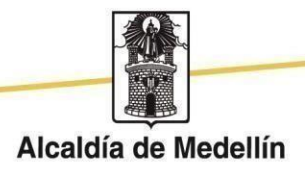

Nit: 890980134-1 Cra 78 N° 65 - 46 Robledo Línea de atención al ciudadano 444 56 11 Ext 101 Línea gratuita 01 8000 415 380 www.colmayor.edu.co

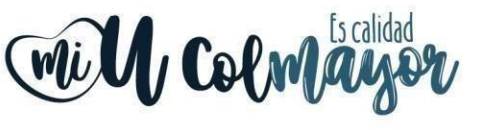

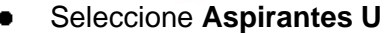

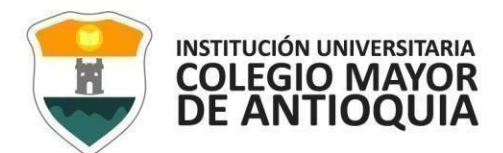

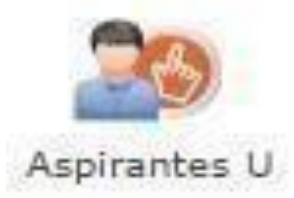

 Seleccione el tipo de Inscripción (Nuevo), Lea y Acepte términos y condiciones, y verifique el programa al que desea ingresar, el cual debe ser al mismo al cual fue admitido por becas tecnología sapiencia, luego de clic en el botón Continuar.

| Antes de comenzar con el proceso de in                                                                                                    | REFERENCIA<br>SEMESTRE 202<br>ESTADO Pre<br>TIPO PROGRAMA SIN<br>TIPO INSCRIPCION SIN                                                                                                    | 20-01<br>Inscrito<br>I REGISTRAR<br>I REGISTRAR                                                                                                    | nerjada aradémica 2020-01                                                                                            |
|----------------------------------------------------------------------------------------------------|----------------------------------------------------------------------------------------------------|----------------------------------------------------------------------------------------------------|----------------------------------------------------------------------------------------------------|
| Antes de contenzar con el proceso de in                                                                                                    |                                                                                                    |                                                                                                    |                                                                                                    |
| Autorizo de manera expresa el uso de la i<br>con las autorizaciones impartidas por los<br>incluyan recolección de datos, su almacer<br>El tratamiento de datos se realizará exclu<br>Institución Universitaria Colegio Mayor de<br>Si usted está de acuerdo con lo anter | formación de conformidad con la Ley 1581 c<br>itulares de la información, la Institución Univ<br>amiento, usos, circulación y supresión de dat<br>sivamente para los fines autorizados, previsto<br>Antioquia.<br>or, para este proceso, por favor marque<br>Acepto los términos del co | de 2012 y su Decreto Reglamentar<br>versitaria Colegio Mayor de Antioqu<br>tos.<br>os por las políticas y leyes que regu<br>la casilla Acepto los términos d<br>ontrato * | io 1377 de 2013, y de acuerdo<br>la realizará las operaciones que<br>ulan la actividad de la<br><b>fel contrato.</b> |
| SEDE                                                                                                    |                                                                                                    | TIPO DE PRO                                                                                                    | GRAMA                                                                                                    |
| ROBLEDO                                                                                                    | Versidad                                                                                                    | PREGRADO                                                                                                    |                                                                                                    |
| TIPO DE INSCRIPCIÓN<br>Nuevo                                                                                                    | INFORMACION CORRESPO                                                                                                    | NDIENTE AL TIPO DE INSCRIPCION NUEVO                                                                                                    |                                                                                                    |
|                                                                                                    | PROGRAMA ACADÉM<br>Seleccione el Programa Académico                                                                                                    | 11CO                                                                                                    |                                                                                                    |
|                                                                                                    | SELECCIONAR PROGRAMA                                                                                                    |                                                                                                    |                                                                                                    |
|                                                                                                    | Continuar 🕞                                                                                                    |                                                                                                    |                                                                                                    |

- Recuerde:
- Los campos con asterisco rojo \* son **obligatorios**, los mensajes de error o alerta **se visualizan** en la parte inferior derecha de la pantalla.
- Cada vez que le dé clic en guardar el sistema lo llevará a la siguiente pestaña, en caso de requiera realizar una corrección o modificación de la información, puede hacerlo antes de que finalice la inscripción.

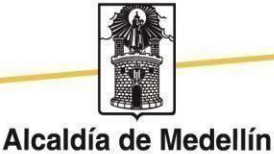

Nit: 890980134-1 Cra 78 N° 65 - 46 Robledo Línea de atención al ciudadano 444 56 11 Ext 101 Línea gratuita 01 8000 415 380 www.colmayor.edu.co

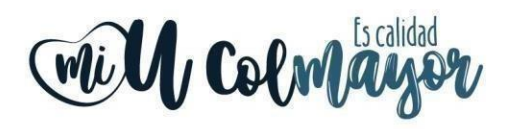

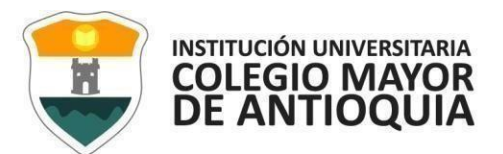

#### Pestaña General

Diligencie toda la Información del Aspirante datos Personales: al digitar los nombres y apellidos no dejar espacios en blanco al final (al ingresar las fechas recuerde seleccionarlas en este orden: año, mes y día). La dirección de residencia **no** debe digitarse con la tecla numeral (#).

| General Detalles Estudios Programas                                                                                    |                                                                                                    |  |  |  |
|----------------------------------------------------------------------------------------------------|----------------------------------------------------------------------------------------------------|--|--|--|
| 2                                                                                                    | INFORMACIÓN GENERAL                                                                                         |  |  |  |
| General: Aquí se presenta el formulario para realizar el registro de los datos generales del aspirante.                |                                                                                                    |  |  |  |
| INFORMACIÓN PERSONAL                                                                                                   |                                                                                                    |  |  |  |
| Tipo de Programa     Pregrado       Tipo de programa para el que aplica en el periodo seleccionado     •               |                                                                                                    |  |  |  |
| Tipo Documento* Seleccionar                                                                                            | ixpedición *                                                                                                |  |  |  |
| Lugar de Expedición * País Departamen<br>Documento de identifiad Seleccione País Y Seleccione                          | o Municipio<br>Departamento ▼ Seleccione Municipio ▼                                                        |  |  |  |
| Primer Nombre * Segundo Nombre (sin tildes) (sin tildes)                                                               |                                                                                                    |  |  |  |
| Primer Apellido * Segundo Apellido<br>(sin tildes) (sin tildes)                                                        |                                                                                                    |  |  |  |
| Género * Seleccionar Y Celular E-mail *                                                                                |                                                                                                    |  |  |  |
| Fecha de Nacimiento * 🛗 Lugar de Nacimiento * Seleccione País 🗸 Departamento Seleccione País V Seleccione Departamento | Municipio  V Seleccione Municipio V                                                                         |  |  |  |
| Edad:                                                                                                    |                                                                                                    |  |  |  |
| RESIDENCIA                                                                                                    |                                                                                                    |  |  |  |
| País<br>Barrío * Seleccione País *<br>De residencia Com una<br>Seleccione Com una *                                    | Departamento Municipio<br>Seleccione Departamento V Seleccione Municipio V<br>Barrio<br>Seleccione Barrio V |  |  |  |
| Teléfono residencia * Dirección * Estrato * Seleccionar 🔻                                                              |                                                                                                    |  |  |  |
|                                                                                                    | uardar 🥃 Cancelar                                                                                           |  |  |  |

### Pestaña Detalles

| General             | Detalles               | Estudios           | rogramas                 |                         |                    |                                            |                      |   |
|---------------------|------------------------|--------------------|--------------------------|-------------------------|--------------------|--------------------------------------------|----------------------|---|
|                     |                        |                    |                          |                         |                    | 2                                          | INFORMACIÓN DETALLES |   |
| Detalles:           | Aquí se pres           | enta el formulario | para realizar el registr | o de los datos detallad | dos del aspirante. |                                            |                      |   |
| CARACT              | TERISTICAS             |                    |                          |                         |                    |                                            |                      |   |
| Grupo P             | Población              | Seleccionar        |                          | ▼ Etnia                 | No Aplica          | <ul> <li>Discapacidad principal</li> </ul> | Seleccionar          | • |
| Observa             | aciones                |                    |                          |                         |                    |                                            |                      |   |
| Grupo S             | anguineo*              | Seleccionar 🔻      | EPS* Seleccionar         |                         | •                  |                                            |                      |   |
| CONTAC<br>Datos del | CTO<br>I contacto en c | aso de emergencia  |                          |                         |                    |                                            |                      |   |
| Parente             | sco *                  | Selecci            | onar 🔻 P                 | rimer Nombre *          |                    | Primer                                     | Apellido*            |   |
| Teléfon             | o Fijo                 |                    | Celular*                 |                         |                    |                                            |                      |   |
|                     |                        |                    |                          |                         |                    |                                            | Guardar 🥥 Cancelar   |   |

Es importante Seleccionar la información sobre el grupo poblacional al cual pertenece, si no pertenece a ningún grupo, no seleccione ninguna opción y de igual forma aplica con la Discapacidad principal.

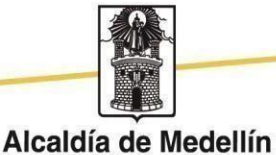

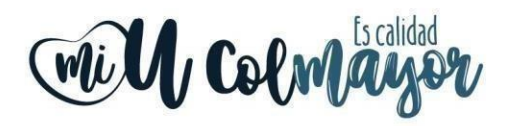

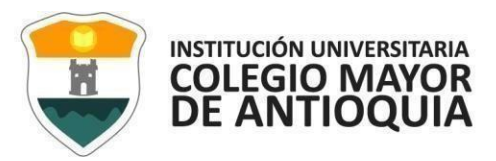

## Pestaña Estudios

| General Detalles Estudios Programas                                  |                                     |                                   |                        |                         |
|----------------------------------------------------------------------|-------------------------------------|-----------------------------------|------------------------|-------------------------|
|                                                                      |                                     | 2                                 | INFORMACIÓN ESTUDIOS   |                         |
| Información Estudios: Aquí se presenta el formulario para realizar e | l registro de la información de los | estudios realizados por el aspira | nte.                   |                         |
| BACHILLERATO                                                         |                                     |                                   |                        |                         |
| Título obtenido * Enfasís bachiller                                  | rato* Seleccionar ▼ Año             | egreso *                          |                        |                         |
| Institución * Dato de búsqueda                                       |                                     |                                   |                        | Estado<br>Seleccionar 🔻 |
| Lugar de estudio *                                                   | País                                | Departamento                      | Municipio              |                         |
| Municipio donde realizó el estudio                                   | COLOMBIA                            | Antioquia 🔻                       | Barbosa 🔻              |                         |
| Tipo Prueba * lcfes - Saber 11Å⁰ ▼ Puntaje *                         | Codigo SNP o N                      | ro de registro *                  | Fecha presentaciór     | n *                     |
| Otros estudios                                                       |                                     |                                   |                        |                         |
| Tipo Estudio Seleccionar 🔻 Nombre Estudio                            | Titulo obten                        | ido                               |                        |                         |
| Año egreso 🛗 Institución Dato de bús                                 | queda                               |                                   |                        | Estado Seleccionar 🔻    |
| Lugar de estudio                                                     | País                                | Departamento                      | Municipio              |                         |
| Municipio donde realizó el estudio                                   | Seleccione Pais 🔻                   | Seleccione Departamento 🔻         | Seleccione Municipio 🔻 |                         |
| Segunda Lengua Ninguno 🔻 Tercera Lengua Ninguno                      | T                                   |                                   |                        |                         |
|                                                                      |                                     |                                   | Guardar 🤤 Cancelar     |                         |
|                                                                      |                                     |                                   |                        |                         |

- En el campo **Institución** digite y busque el nombre de la institución en la cual se graduó.
- En el campo Tipo de Prueba: Ingrese el **Código SNP**: Este número **debe ser digitado** incluyendo las letras, es el registro que asigna el ICFES a todas las personas que presentan su examen Saber 11 o pruebas ICFES, el cual puede ser consultado en el desprendible de resultados o en la citación a examen. Comienza por AC, seguido del año y semestre en que fue presentado el examen.
- Diligencie los datos (en caso de tenerlos) Otros Estudios: ingrese la información si ha realizado otros estudios de pregrado, luego la Opción Guardar, si no los tiene
- si ha realizado otros estudios de pregrado, luego la Opción **Guardar**, si no los tiene solo la opción **Guardar**.

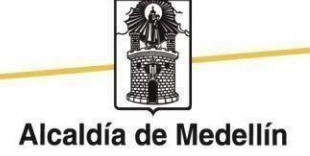

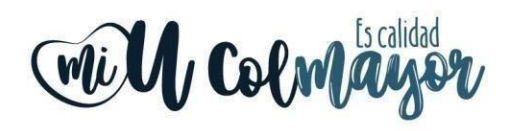

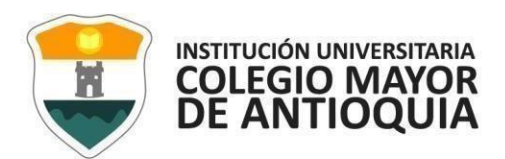

### Pestaña Programas

| General Detalles Estudios Prog                                                                                                 | gramas                                                                                                    |                                       |                    |  |  |  |
|----------------------------------------------------------------------------------------------------|----------------------------------------------------------------------------------------------------|---------------------------------------|--------------------|--|--|--|
| 🤶 INFORMACIÓN PROGRAMA                                                                                                    |                                                                                                    |                                       |                    |  |  |  |
| Programa: Aquí se presenta el formulario para realizar el registro del programa del aspirante.                                 |                                                                                                    |                                       |                    |  |  |  |
| INFORMACIÓN PROGRAMA                                                                                                    |                                                                                                    |                                       |                    |  |  |  |
| SEDE *                                                                                                    |                                                                                                    | Robledo 🔻                             |                    |  |  |  |
| Programa Académico *                                                                                                    |                                                                                                    | BACTERIOLOGIA Y LABORATORIO CLINICO 🔹 | Jornada * Diurna 🔻 |  |  |  |
| Programa Académico Opcional<br>Si selecciona un programa como opcional podrá ser                                               | Programa Académico Opcional<br>Si selecciona un programa como opcional podrá ser admitido a éste en caso de no se serlo para el programa principal. |                                       |                    |  |  |  |
| Observaciones                                                                                                    |                                                                                                    |                                       |                    |  |  |  |
|                                                                                                    |                                                                                                    |                                       |                    |  |  |  |
| FINALIZO SU PROCESO DE INSCRIPCIÓN<br>NO SE PUEDE MODIFICAR LA INFORMACIÓN DEL ASPIRANTE PORQUE SU ESTADO ACTUAL ES [INSCRITO] |                                                                                                    |                                       |                    |  |  |  |
| DESCARGUE AQUI SU FICHA DE INSCRIPCIÓN                                                                                         |                                                                                                    |                                       |                    |  |  |  |

- Si le aparece para diligenciar la casilla de tipo circunscripción, escoja en este campo la opción **Regular**.

#### Importante:

Al finalizar la inscripción correctamente le debe aparecer el aviso resaltado en Rojo que dice: Finalizó su proceso de inscripción no se puede modificar la información del aspirante porque su estado actual es (INSCRITO)

#### Nota:

Al finalizar el sistema automáticamente le enviara un mensaje al correo que acabo de registrar en la inscripción, con un tema relacionado al examen de Admisión, **Ignore ese correo**. En su caso al ser del proceso de becas tecnología sapiencia ya presentó examen de admisión recientemente y ya fue admitido a la institución.

Si presenta alguna dificultad para realizar la inscripción en línea puede escribir al siguiente correo, Si es necesario se brindará soporte en línea solo el día 21 de junio hasta las 5:00pm.

daniel.vera@colmayor.edu.co

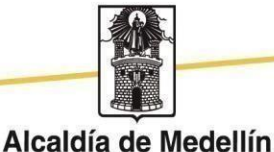

### 2. ENTREGA DE DOCUMENTOS

**OBSERVACIÓN:** En el marco de la pandemia por el COVID-19 la documentación se recibirá en medio digital, se debe enviar al siguiente correo:

becastecnologia@colmayor.edu.co

- En el asunto debe colocar su número de documento, nombre completo y programa al que fue admitido, <u>Importante:</u> él envió de la documentación completa es de carácter obligatorio debe estar organizado en 2 archivos ambos enformato PDF deben tener lo que se detalla a continuación y deben estar en el orden que se especifica:

El aspirante que se inscriba, será responsable de la información registrada en su inscripción y de la documentación aportada, por lo tanto, responderá ante cualquier reclamación que se haga sobre la misma.

### Archivo #1

-Una foto 3 x 4 cm, fondo blanco.

- -Copia del documento de identidad legible y ampliada al 150%.
- -Copia de los resultados de los exámenes del Estado (SABER 11 ICFES)

-Copia del diploma de bachiller y acta de bachiller. (ambos documentos)

-Copia completa (por ambos lados) de la última cuenta de servicios públicos del núcleo familiar donde se visualice la dirección, el estrato socioeconómico y el número telefónico de la residencia.

-Copia de la última factura del servicio de telefonía fija (debe corresponder al mismo número que figura en la cuenta de servicios públicos, de esta última del operador que aplique (Claro,Une o de la empresa de telefonía fija que este suscrito), en caso de NO tener líneatelefónica debe adjuntar y firmar una carta donde se indique esta situación.

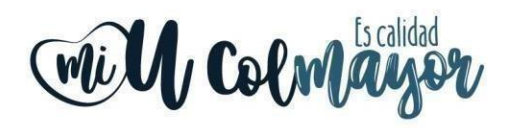

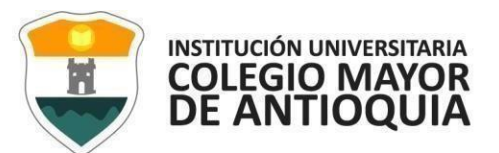

## Archivo #2

-Formato conocimiento de matrícula diligenciado, la firma de este documento debe ser realizada de forma manuscrita siendo aceptada también la firma digital, ojo no se recibirá el documento si no es firmado correctamente, (por ejemplo, no es válido que en la parte donde está la firma vaya el nombre escrito en Arial 12).

## DESCARGA AQUÍ EL FORMATO

Ejemplo:

Así NO va la firma:

Firma: \_\_\_Pepito Pérez\_\_\_\_\_

Así SÍ va la firma: Pepto P Firma:

. La Institución se reserva el derecho de confirmar la veracidad de esta información. Esta información debe coincidir con la suministrada en el formato de inscripción.

## Importante:

Después de realizar estas actividades que se especifican en esta guía, las cuales son envió de la documentación e inscripción en línea, para todos los estudiantes nuevos la institución realiza la matrícula de todas las materias del primer nivel en su respectivo programa ( para semestres posteriores cada estudiante debe realizar su matrícula ), posteriormente se les enviará otro correo en donde se les indicará cómo acceder al sistema académico institucional y consultar sus horarios, tambiénse realizarán inducciones en donde podrán aclarar cualquier tipo de duda que tengan.

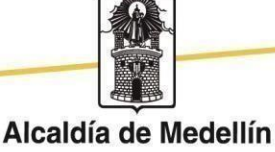